# TEMI 880 系列 温湿度可程式控制器 用户使用手册

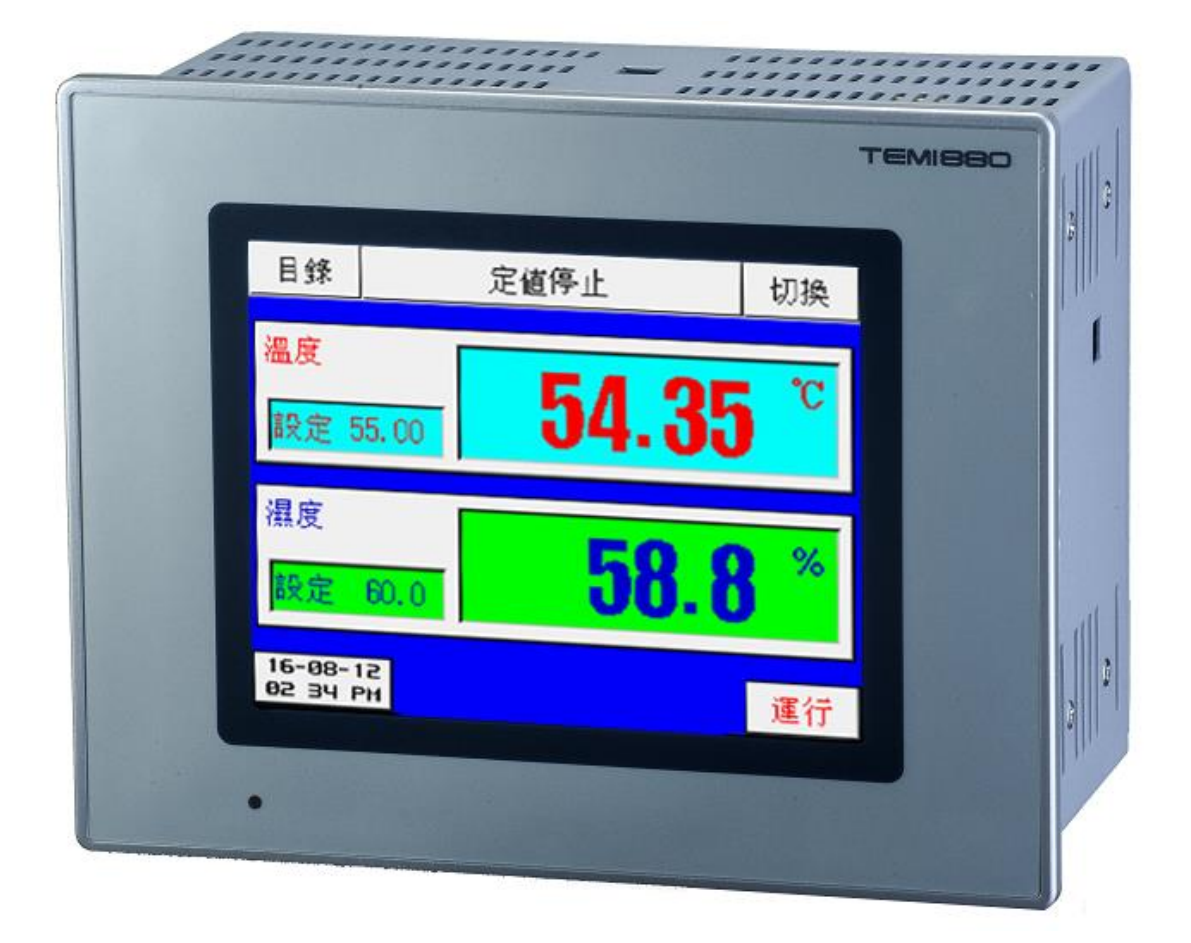

# 目 录

| 1. 使用说明书                | 2  |
|-------------------------|----|
| 1.1 设定按钮                | 2  |
| 1.1.1 基本设定按钮            | 2  |
| 1.1.2 设定值输入键盘           | 2  |
| 1.1.3 设定按钮及设定值的有效性      | 3  |
| 1.2 设定值输入方法             | 3  |
| 1.3 基本运行设定流程图           | 4  |
| 1.4 主画面                 | 5  |
| 1.5运行画面                 | 6  |
| 1.5.1 程式停止画面            | б  |
| 1.5.2 程式运行画面            | 8  |
| 1.5.3 定值停止画面            | 10 |
| 1.5.4 定值运行画面            | 11 |
| 1.6 操作设定画面              | 12 |
| 1.7 预约设定画面              | 14 |
| 1.8 曲线显示画面              | 14 |
| 1.9 程式设定画面              | 15 |
| 1.9.1 程式 (PATTERN) 编辑界面 | 16 |
| 1.9.2 循环设定画面            |    |
| 1.9.3 程式管理界面            |    |
| 1.9.4 讯控设定画面            | 24 |
| 1.9.5 待机设定界面            |    |
| 1.9.6 程式名称设定界面          |    |
| 1.10 显示设定界面             | 29 |
| 附录                      |    |

#### 1. 使用说明书

#### 1.1 设定按钮

▶ 该产品采用触摸屏输入方式,是一款客户操作简单、使用方便的恒温恒湿可编程控制器。

#### 1.1.1 基本设定按钮

▶ 基本设定按钮:表 1-1

| 编号 |             | 种类(示例)         | 说明               |
|----|-------------|----------------|------------------|
| 1  | 主按钮         | 目錄 定值停止 切換     | 左右按钮切换画面         |
| 2  | 一般执行<br>按钮  | 運行             | 一般用于执行和选<br>择    |
| 3  | 上/下页<br>按钮  |                | 可在上下两个画面<br>之间切换 |
| 4  | 翻到下一<br>页按钮 | 上頁下頁           | 切换到不同的设置<br>界面   |
| 5  | 设定值选<br>择按钮 | 程式 定值 停止 冷起 熱起 | 在两个或三个之间<br>选择设置 |
| 6  | 设定值输<br>入   | 0              | 点击弹出设定值输<br>入键盘  |

#### 1.1.2 设定值输入键盘

- 从上述基本设定按钮(表 1-1)中按设定值输入按钮,就会显示设定值输入键,并可以输入所需的数值。
- ▶ 如果输入了错误数值,就会有错误音"哔哔"提示音,同时,在"设定值显示窗口"中显示错误信息-"数值错误!"。

①数字设定输入键

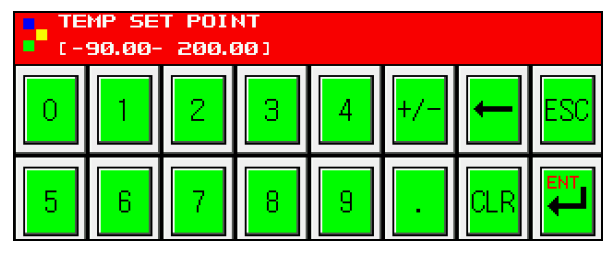

②程式、DI 错误名称设定输入键

| PT<br>CA | 1 NI<br>LPHA | RME<br>NUMER | ICI              |                       |     |     |     |
|----------|--------------|--------------|------------------|-----------------------|-----|-----|-----|
| ,:-<br>0 | 02.<br>1     | ABC<br>2     | DEF<br>3         | GHI<br>Y              | TOG | Ţ   | ESC |
| JKL<br>5 | MN0<br>6     | PRS<br>7     | ти <b>ч</b><br>8 | <mark>ихч</mark><br>9 | SP  | CLR |     |

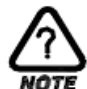

#### NOTE 解除锁定按钮(KEY LOCK)

- 如果"键盘锁定"处于"锁定(ON)"状态,就不能输入设定值。因此,要进行输入设定,就必须将"键盘锁定"选择为"锁定(OFF)",方可输入设定值。
- ▶ 更详细的设定方式,参考<u>1.6操作设定画面</u>。

[深圳欧瑞凡检测设备有限公司 主营各类环境试验箱,力学试验机,电磁兼容测试仪器,光学分析仪 TEL400-8168-223

#### 1.1.3 设定按钮及设定值的有效性

▶ 可以根据声音来确认操作是否正常和输入是否有效,方法如下:

"哔":按基本设定按钮和设定值输入正常时;

"哔哔":用设定值输入键输入的值超过输入范围、或者设定顺序不对时、或者键盘锁 定时。

#### CAUTION 操作注意事项

- 当按基本设定按钮及设定值输入键时,不要用尖锐的东西(如:铅笔等)、手指甲或过  $\geq$ 于使劲的按住。否则,可能会导致机器故障发生或损坏触摸屏。
- ▶ 注意:本仪表为了避免不合理的输入,在设置的参数有上、中、下限,或程式运行有 先后次序要求的地方,要求客户严格按照先设定上限值,后设定下限值的循序进行设 定。

#### 1.2 设定值输入方法

- ▶ 本产品使用的一切输入值使用设定值输入键,名称输入键进行设定;
- ▶ 当按下输入按钮时出现设定值输入键,输入用户要输入的设定值:
- ▶ 名称输入键请参考 1.9.6 程式名称设定。

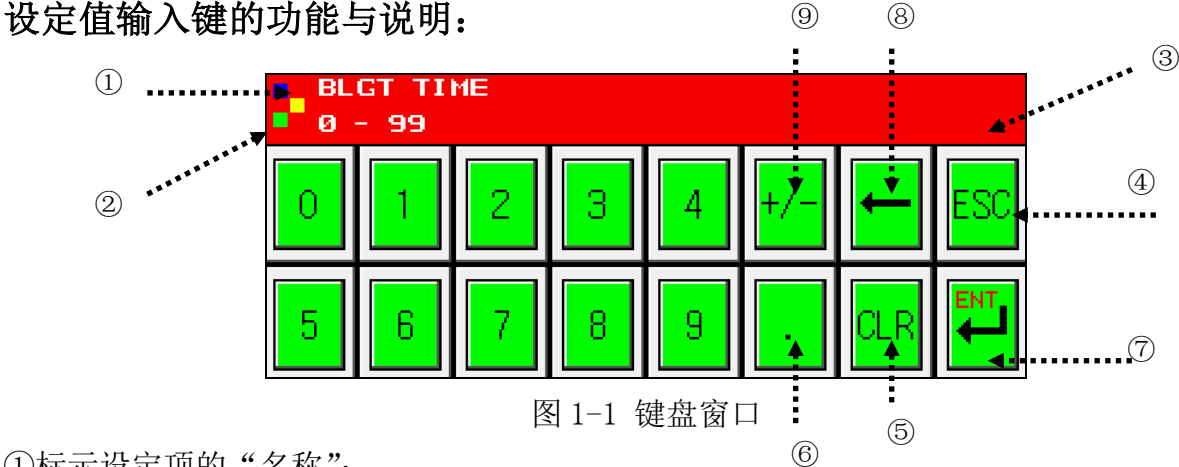

①标示设定项的"名称";

②标示设定项的"范围";

③为"设定值显示窗口",当用户输入的值超过设定范围时,会标示错误信息("数值错误!"); ④停止输入返回到主画面时使用:

⑤清除所有输入值时使用:

⑥输入小数点时使用:

⑦保存输入值返回主界面;

⑧修改输入值时使用,输入值会逐字清除; ⑨输入符号(+/-时使用)。

## 1.3 基本运行设定流程图

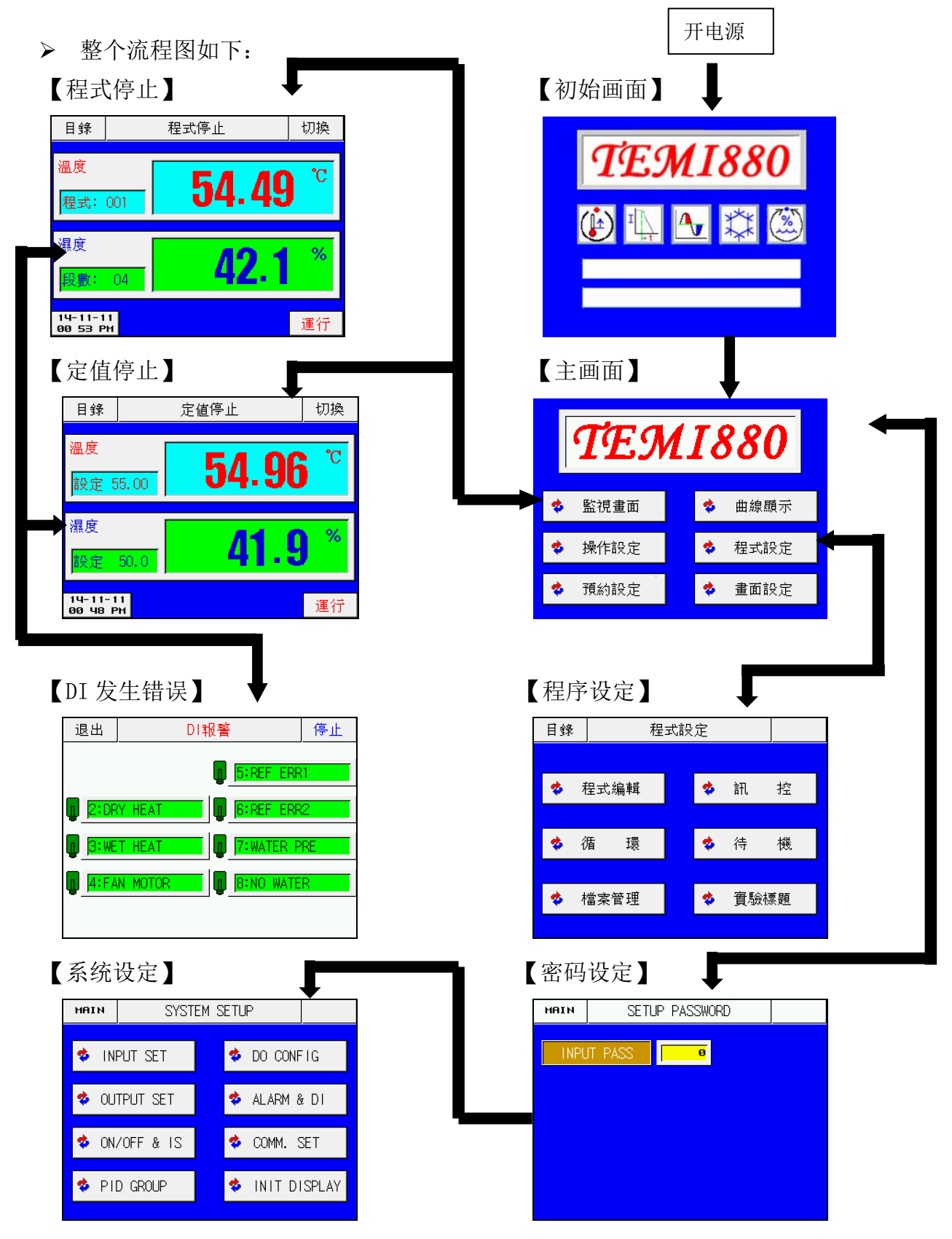

## 1.4 主画面

从初始画面移动过来的画面,用户可以通过主画面切换到其他画面,主画面如下图所示:
 图 1-2 主画面

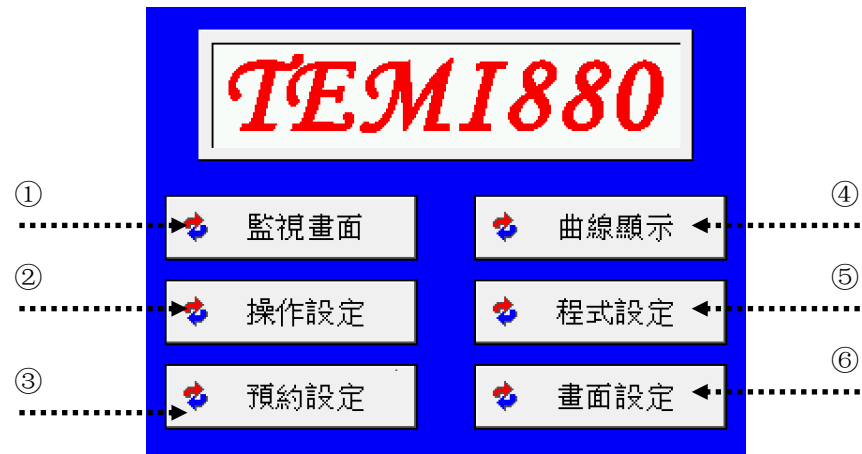

| 编号  | 内容   | 说明        | 备注                                       |
|-----|------|-----------|------------------------------------------|
| 1)  | 监视画面 | 切换到监视画面   | 定值(或程式)运行(或停止)画面<br>▶ 参考 <u>1.5 运行画面</u> |
| 2   | 操作设定 | 切换到操作设定画面 | ▶ 参考 <u>1.6 操作设定画面</u>                   |
| 3   | 预约设定 | 切换到预约设定画面 | ▶ 参考 <u>1.7</u> 预约设定画面                   |
| 4   | 曲线显示 | 切换到曲线显示画面 | ▶ 参考 <u>1.8 曲线显示画面</u>                   |
| (5) | 程式设定 | 切换到程式设定画面 | ▶ 参考 <u>1.9 程式设定画面</u>                   |
| 6   | 画面设定 | 切换到显示设定画面 | ▶ 参考 <u>1.10 显示设定画面</u>                  |

## 1.5 运行画面

▶ 运行画面用于在仪表运行时显示运行的状态及信息。

## 1.5.1 程式停止画面

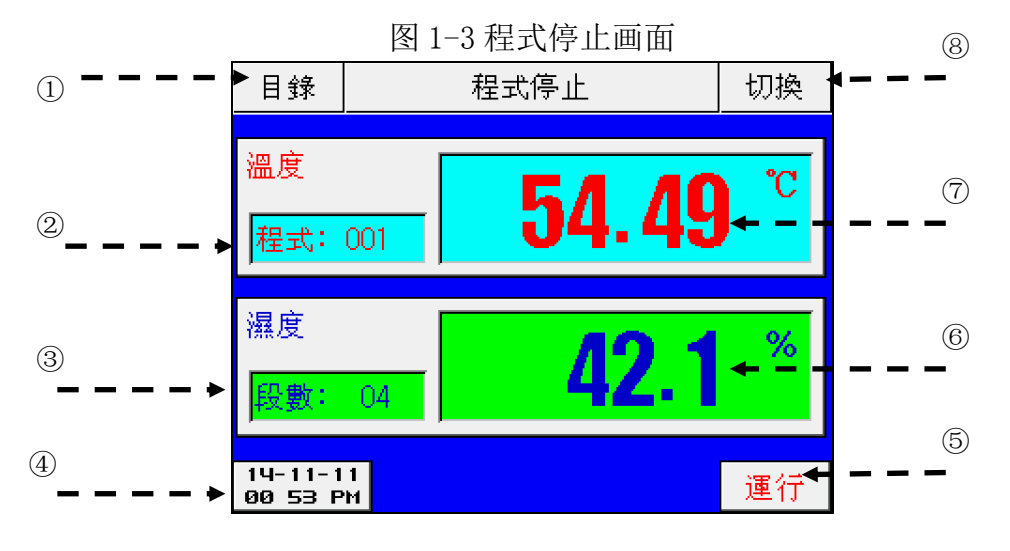

| 编号             | 内容   | 说明                                                                             | 备注                                                                                        |
|----------------|------|--------------------------------------------------------------------------------|-------------------------------------------------------------------------------------------|
| 1              | 主按键  | 移动到1.4 主画面。                                                                    |                                                                                           |
| 2              | 程式编号 | 显示当前运行中的程式编号。                                                                  | ▶ 按该键,然后设置要运行的程式<br>编号。                                                                   |
| 3              | 段数   | 显示当前程式中编辑的可运行段数                                                                | ▶ 在 <u>1.9.1程式编辑</u> 输入程式。                                                                |
| 4              | 时间键  | 显示当前时间,按该按键,LCD 画面<br>就会关闭,同时背光熄灭,虽然看不<br>到画面,但仍然正常运行,再按屏幕<br>任何位置,LCD 画面重新点亮。 | <ul> <li>▶ 在<u>1.6操作设定画面设置自动屏保时间。</u></li> <li>▶ 背光时间默认为 0,如不设置,<br/>屏幕一直会被点亮。</li> </ul> |
| 5              | 运行键  | 为了运行程式之前,显示确认键。                                                                | ▶ 参考 <u>(图1-4)</u>                                                                        |
| 6              | 当前湿度 | 显示当前湿度。                                                                        |                                                                                           |
| $\overline{7}$ | 当前温度 | 显示当前温度。                                                                        |                                                                                           |
| 8              | 切换   | 切换到监视曲线画面。                                                                     | ▶ 参考 <u>1.8 曲线显示画面</u>                                                                    |

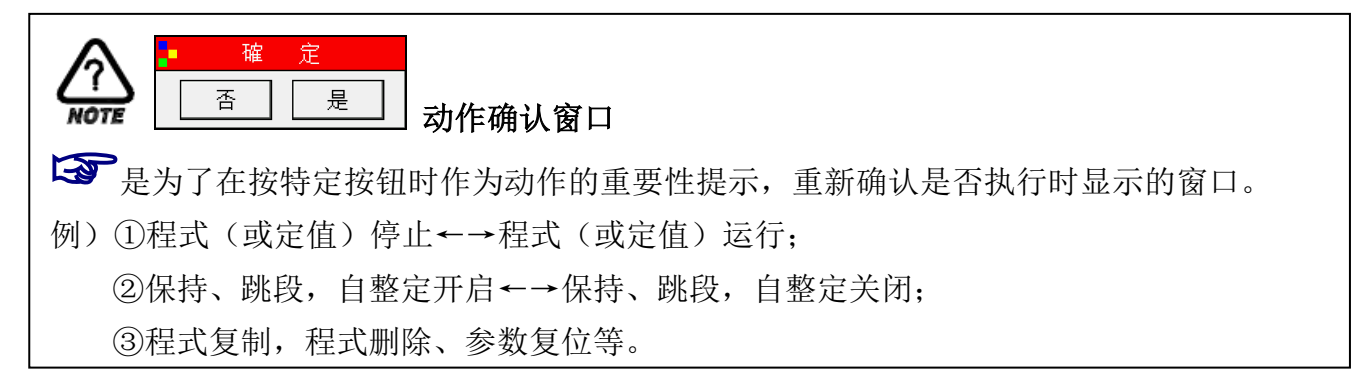

[深圳欧瑞凡检测设备有限公司 主营各类环境试验箱,力学试验机,电磁兼容测试仪器,光学分析仪 TEL400-8168-223

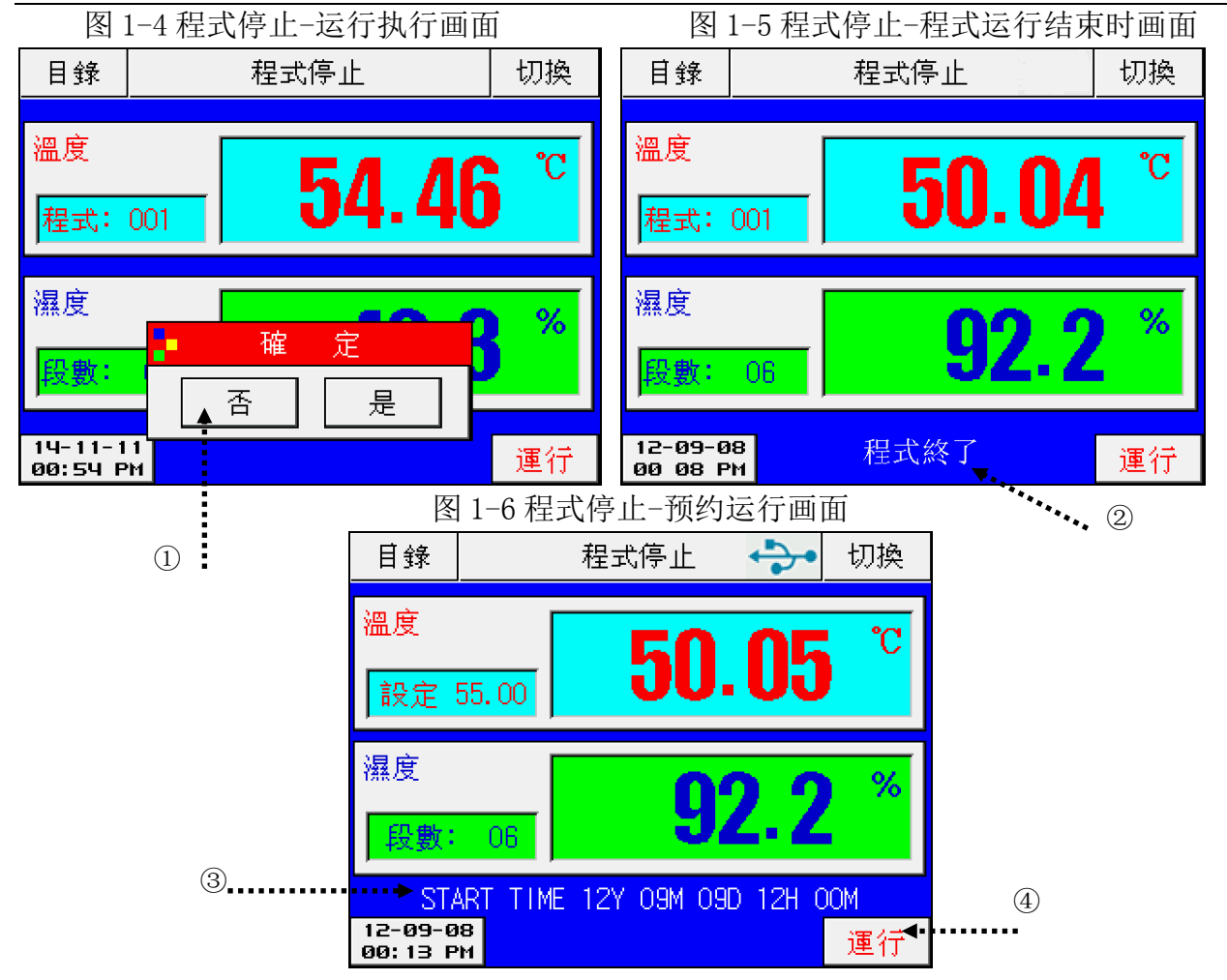

| 编号 | 内容     | 说明                            |   | 备注                                  |
|----|--------|-------------------------------|---|-------------------------------------|
| 1  | 动作确认窗  | 确认是否运行程式                      | ۶ | 按"是"按钮开始运行,按"否"<br>按钮,则回到(图1-3)的界面。 |
| 2  | 程式结束   | 设定的程式运行结束时,会闪<br>烁,以提示程式运行结束。 | A | 按画面的任何位置,提示就会消<br>失。                |
| 3  | 开始运行时间 | 在预约开启时,表示已被设定<br>的运行开始时间。     |   | 设置预约运行时间务必大于当<br>前系统时间。             |
| 4  | 运行     | 处在预约状态时,按此键可直<br>接运行。         |   | 按此键,预约运行将被取消,而<br>转为运行状态。           |

# 1.5.2 程式运行画面

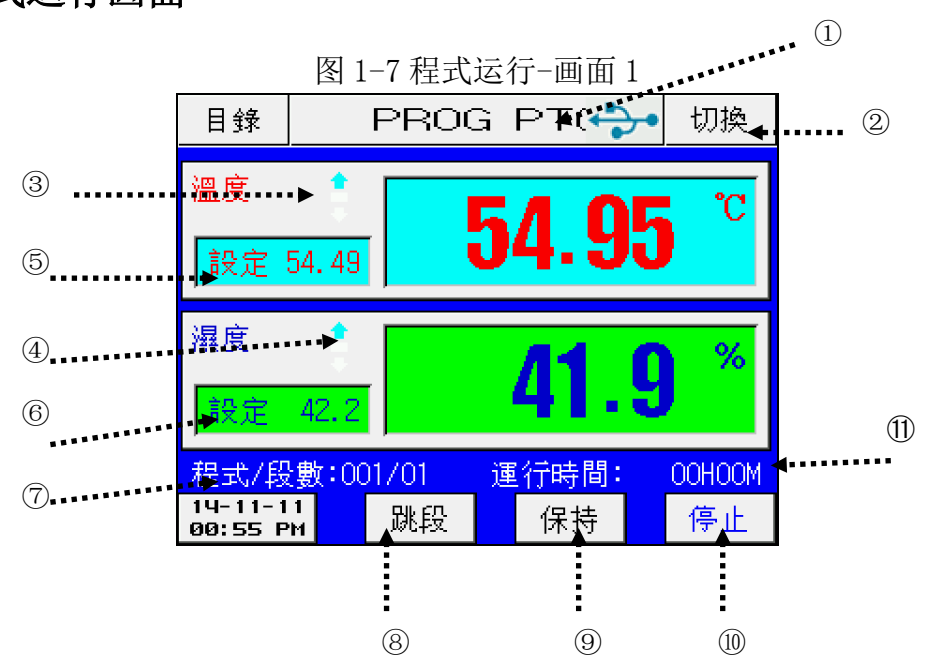

| 编号   | 内容        | 说明                                                 |              | 备注                               |
|------|-----------|----------------------------------------------------|--------------|----------------------------------|
| 1    | 程式名称      | 显示当前正在运行的程式名称                                      | A            | 参考 1.9.6 程式名称设定画面                |
| 2    | 切换键       | 切换到图 1-8 程式运行画面 2                                  |              |                                  |
| 3    | 温度状态灯     | 显示当前温度(PRESENT VALUE)<br>与设定值(SET POINT)的倾斜度<br>状态 |              |                                  |
| 4    | 湿度状态灯     | 显示当前湿度(PRESENT VALUE)<br>与设定值(SET POINT)的倾斜度<br>状态 |              |                                  |
| 5    | 温度设定值     | 显示当前温度的设定值(SET<br>POINT)                           |              |                                  |
| 6    | 湿度设定值     | 显示当前湿度的设定值(SET<br>POINT)                           |              |                                  |
| 7    | 程式号/段号    | 显示当前运行的程式(PATTERN)<br>编号及段(SEGMENT)编号              |              |                                  |
| 8    | 跳段 (JUMP) | 结束当前运行中的段,移动到下<br>一段。                              | $\mathbf{A}$ | 处于跳段(JUMP)状态时,"跳段"字体变为红色。        |
| 9    | 保持(HOLD)键 | 保持(HOLD ON)或取消(HOLD OFF)当前温湿度设定值(SP)               | A            | 处于保持(HOLD ON)状态时,<br>"保持"字体变为红色。 |
| (10) | 停止键       | 按此键,停止程式运行                                         |              |                                  |
| 1    | 运行时间      | 显示当晚运行的程式的总运行时<br>间                                |              |                                  |

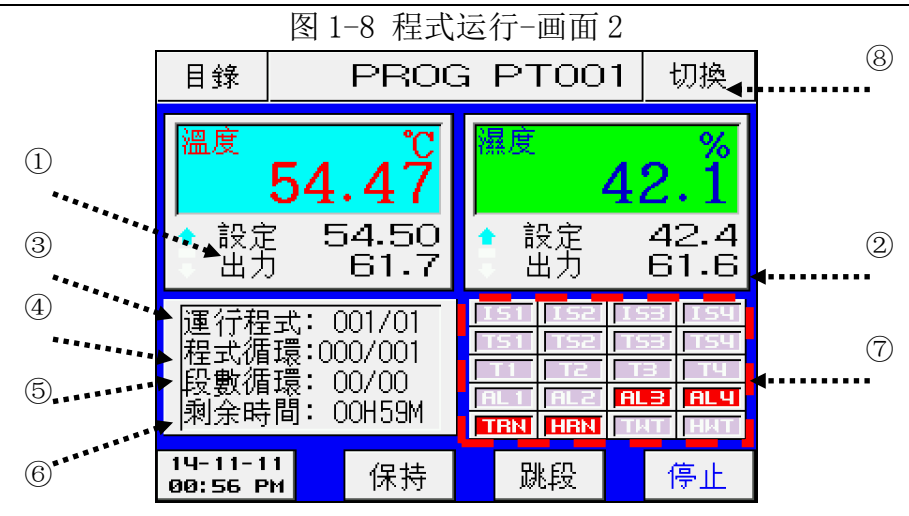

| 编号             | 内容                              | 说明                                         | 备注                       |
|----------------|---------------------------------|--------------------------------------------|--------------------------|
| 1              | 温度出力                            | 显示当前温度控制输出值                                | 显示温度出力                   |
| 2              | 湿度出力                            | 显示当前湿度控制输出值                                | 显示湿度出力                   |
| 3              | 程式(PATTERN)<br>号/段<br>(SEGMENT) | 显示当前运行的程式<br>(PATTERN)编号/段<br>(SEGMENT)编号。 |                          |
| 4              | 程式(PATTERN)<br>循环               | 显示程式循环状态,0(已<br>重复次数)/1(总重复次<br>数);        |                          |
| 5              | 段数(SEGMENT)<br>循环               | 显示部分循环状态,0(已<br>重复次数)/0(总重复次<br>数);        | ▶ 参考 <u>1.9.2 循环设定画面</u> |
| 6              | 剩余时间                            | 显示当前运行中的段<br>(SEGMENT)的剩余时间                |                          |
| $\overline{O}$ | 状态表示灯                           | 0N 状态显示红色,0FF 状态<br>显示灰色                   |                          |
| 8              | 切换键                             | 切换到监视曲线画面                                  | ▶ 参考 <u>1.8 曲线显示画面</u>   |

# 1.5.3 定值停止画面

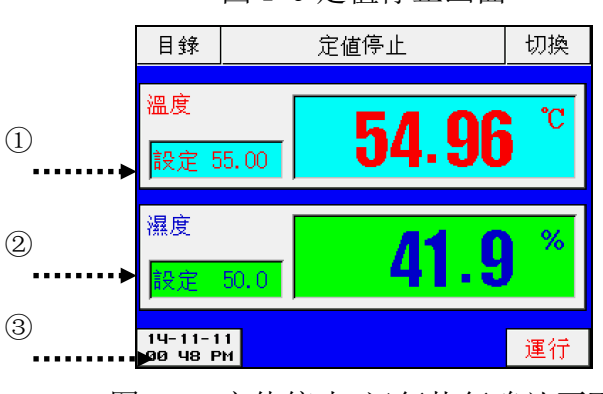

图 1-9 定值停止画面

图 1-10 定值停止-运行执行确认画面

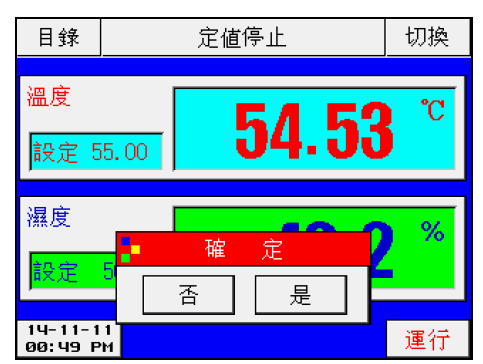

图 1-11 定值停止-定值运行时间结束时画面

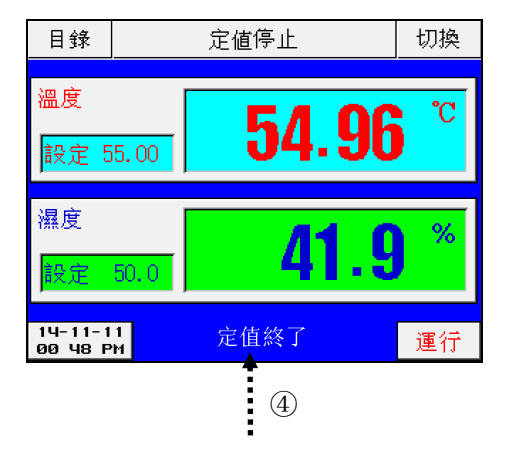

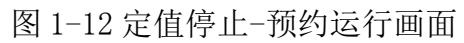

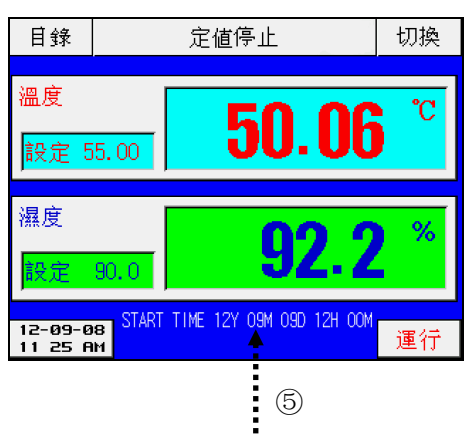

| 编号  | 内容     | 说明                             |   | 备注              |  |  |
|-----|--------|--------------------------------|---|-----------------|--|--|
| 1   | 温度设定值  | 显示当前温度的设定值(SET POINT)。         | ~ | 参考1.2设定值输入方法,以输 |  |  |
| 2   | 湿度设定值  | 显示当前湿度的设定值(SET POINT)。         |   | 入所要运转的设定值       |  |  |
| 3   | 时间     | 显示当前系统时间。                      | ٧ | 参考 1.5.1 程式停止画面 |  |  |
| (4) | 定值运行结束 | 运行执行后,超过设定的运行<br>时间并结束运行时,会闪烁。 | 4 | 参考 1.6 操作设定画面   |  |  |
| 5   | 预约灯    | 开启预约运行功能,会闪烁。                  | A | 参考 1.7 预约设定画面   |  |  |

## 1.5.4 定值运行画面

▶ 定值运行画面如下2副图所示: 图 1-13 定值运行画面 1 图 1-14 定值运行-画面 2 (4)目錄 定值運行 切換 目錄 定值運行 切換◀ Ż 溫度 暴度 溫度 °C 54.97 54.54 4 4 設定 55.00 設定 出力 55.00設定 出力 50.054.6 12.4 ٠ 濕度 RUNN. PKD NO= 05 運行時間: D H 00 M Г Г % 50.0 設定 AL 4 **BI** TBN HBN 14-11-11 00:50 PM 14-11-11 00 51 PM н-ат т-өт н-ат 停止 т-өт 停止 1 2 3

| 编号 | 内容    | 说明                         | 备注                         |
|----|-------|----------------------------|----------------------------|
| 1  | T-AT  | 在当前温度设定值处,执行/<br>取消温度自动整定。 | 当执行自动整定时,"T-AT"字体变<br>为红色  |
| 2  | H–AT  | 在当前湿度设定值处,执行/<br>取消湿度自动整定。 | 当执行自动整定时, "H-AT"字体变<br>为红色 |
| 3  | PID 号 | 显示当前运行时使用的 PID 组编号。        |                            |
| 4  | 切换键   | 切换到(图 1-19)曲线显示<br>画面。     | ➤ 参考 <u>1.8 监视曲线画面</u>     |

# 1.6 操作设定画面

▶ 下面是有关一般机器的附加功能以及在定值运行时的附加说明。 图 1-15 操作设定-画面 1

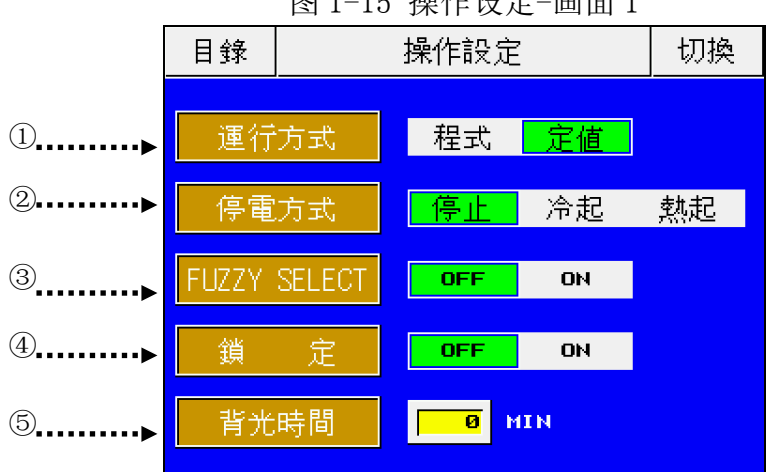

| 编号 | 内容                   | 说明                                                               | 备注                                                                       |                            |  |
|----|----------------------|------------------------------------------------------------------|--------------------------------------------------------------------------|----------------------------|--|
| 1  | 选择运行<br>模式,定<br>值或程式 | 定值模式:只能手动变换设定值,程<br>式模式:可设置好的工艺(步骤)逐<br>步执行,自动切换试验设定值,可循<br>环运行。 | <ul> <li>程式:参考<u>1.5.1程式停止</u></li> <li>定值:参考<u>1.5.3定值停止</u></li> </ul> |                            |  |
|    |                      |                                                                  | 停止                                                                       | 停电后复归程式/定值停止<br>运行;        |  |
|    |                      |                                                                  |                                                                          | 停电后复归自动从程式起                |  |
| 2  | 停电模式                 | 选择停电后重新上电的模式(热启存<br>在最大1分钟的时间误差)                                 | 冷启                                                                       | 始点(第一段)运行/定值               |  |
|    |                      |                                                                  |                                                                          | 运行;                        |  |
|    |                      |                                                                  | 热启                                                                       | 停电后复归从停电时的段<br>数继续运行/定值运行; |  |
| 3  | 模糊选择                 | PID 模糊控制开启                                                       |                                                                          | 启动模糊控制算法                   |  |
| 4  | 锁定                   | 键盘锁定与否                                                           | ▶ 设置                                                                     | 安键是否被锁定                    |  |
| B  | 非业时间                 |                                                                  | ▶ 设置/                                                                    | 屏保启动的时间(背光时间为              |  |
| 0  | 月兀凹间                 | 以且月几时间                                                           | 0表示                                                                      | (屏幕一直点亮)。                  |  |

[深圳欧瑞凡检测设备有限公司 主营各类环境试验箱,力学试验机,电磁兼容测试仪器,光学分析仪 TEL400-8168-223

|                        |                                            |                                             | 图 1-1                                            | 6操作设定                | 三面面                                                                                                    | 2      |        |                                                                        |
|------------------------|--------------------------------------------|---------------------------------------------|--------------------------------------------------|----------------------|----------------------------------------------------------------------------------------------------|--------|--------|------------------------------------------------------------------------|
|                        |                                            | 目錄                                          |                                                  | 操作設定                 |                                                                                                    |        | 切換     |                                                                        |
|                        | ①▶                                         | 運行時                                         | 寺間(H)                                            | 0                    | HOUR                                                                                                    |        |        |                                                                        |
|                        | ②▶                                         | 運行時                                         | 寺間(M)                                            | 0                    | MIN                                                                                                    |        |        |                                                                        |
|                        | 3▶                                         | 計時                                          | 設定                                               | OFF                  | ON                                                                                                    |        |        |                                                                        |
|                        | ④▶                                         | 溫度                                          | 斜率                                               | 0.00                 | 'CZMIN                                                                                                    |        |        |                                                                        |
|                        | ⑤▶                                         | 濕度                                          | 斜率                                               | 0.00                 | ×/min                                                                                                    |        |        |                                                                        |
|                        |                                            |                                             |                                                  |                      |                                                                                                    |        |        |                                                                        |
| 编号                     | 内容                                         |                                             | 访                                                | 的                    |                                                                                                    |        |        | 备注                                                                     |
| 编号<br>①                | 内容<br>运行时间(H)                              | 设置                                          | 访<br>定值运行                                        | 名明<br>行时间(小          | ,时)                                                                                                    |        |        | 备注                                                                     |
| 编号<br>①<br>②           | 内容<br>运行时间(H)<br>运行时间(M)                   | 设置       设置                                 | び<br>定值运行<br>定值运行                                | 名明<br>F时间(小<br>F时间(分 | 、时)<br>、钟)                                                                                                    |        |        | 备注                                                                     |
| 编号<br>①<br>②<br>③      | 内容<br>运行时间(H)<br>运行时间(M)<br>计时设定           | 设置;       设置;       设置;       定值;       值运行 | <b>访</b><br>定值运行<br>定值运行<br>千启或关<br>行时间          |                      | v时)<br>·钟)<br>评)定                                                                                                    | ><br>> | 关定开值运行 | 备注<br>只能通过"停止"键停止<br>运行。<br>在①②设置的时间后,定<br>行完所设时间后自动停止。                |
| 编号<br>①<br>②<br>③<br>④ | 内容<br>运行时间(H)<br>运行时间(M)<br>计时设定<br>温度斜率设定 | 设置       设置       定值       1       温度       | <b>访</b><br>定值运行<br>定值运行<br>千启或关<br>子时间<br>上升/下『 |                      | <ul> <li>√时)</li> <li>·钟)</li> <li>·F)定</li> <li>×</li> <li>×</li> <li< th=""><th></th><td>关定开值定点</td><td>备注<br/>只能通过"停止"键停止<br/>运行。<br/>在①②设置的时间后,定<br/>方完所设时间后自动停止。<br/>运行时,如果要变更设定</td></li<></ul> |        | 关定开值定点 | 备注<br>只能通过"停止"键停止<br>运行。<br>在①②设置的时间后,定<br>方完所设时间后自动停止。<br>运行时,如果要变更设定 |

## 1.7 预约设定画面

▶ 设置当前时间、预设定运行时间。

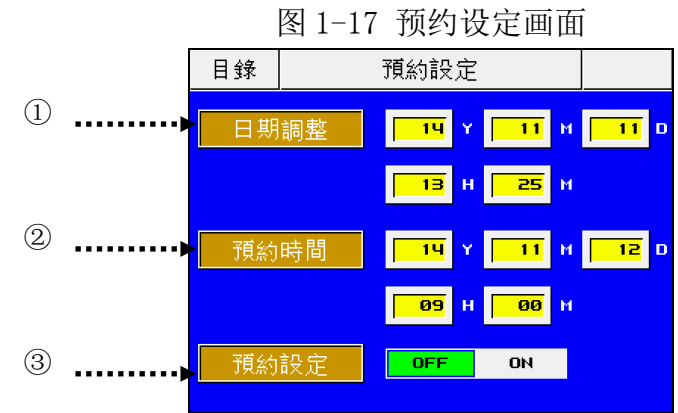

| 编号 | 内容     | 说明                      | 备注                 |
|----|--------|-------------------------|--------------------|
| 1  | 当前时间   | 设置当前时间(年、月、日、<br>时、分)   |                    |
| 2  | 预约时间   | 设置预约运行时间(年、月、<br>日、时、分) |                    |
| 3  | 预约设定状态 | 预约设定开关                  | ▶ 参考(图1-6)、(图1-12) |

# 1.8 曲线显示画面

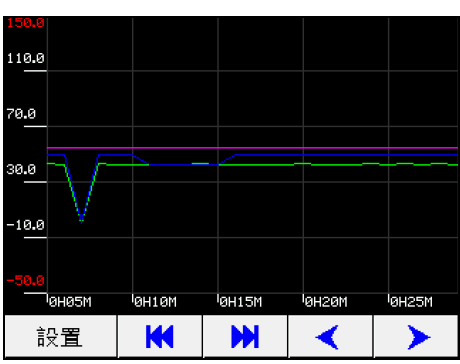

图 1-18 曲线显示画面

图 1-20 时间间隔设置菜单

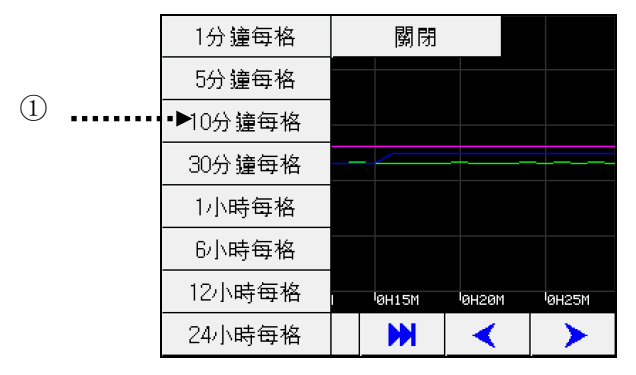

图 1-19 曲线设置 菜单栏

| 150.0 |        |                    |       |       |
|-------|--------|--------------------|-------|-------|
| 時間縮放  |        |                    |       |       |
| 曲線選擇  |        |                    |       |       |
| 歷史檔案  |        |                    |       |       |
| 其它設置  |        |                    |       |       |
| 目錄    |        |                    |       |       |
| 監視畫面  | IØH1ØM | <sup>1</sup> 0H15M | юнгом | 0H25M |
| 關閉    | K      | M                  | <     | >     |

图 1-21 曲线选择 菜单

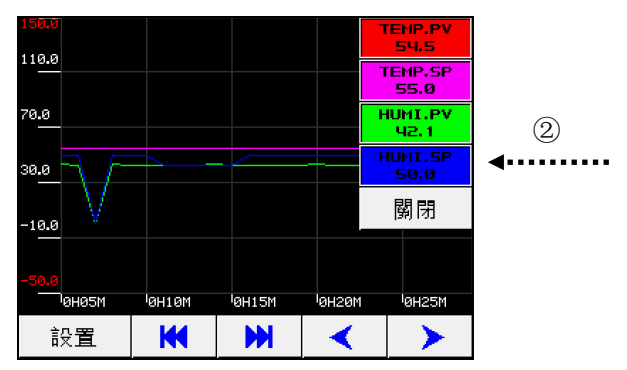

#### 图 1-22 曲线档案画面

|   | 目釒         | 录          | ŧ                 | 自線 | 檔案                 |       | 返回    |  |
|---|------------|------------|-------------------|----|--------------------|-------|-------|--|
|   | NO         | 開始         | 時間                | 8  | 詰束時間               | ź     | 悤時間   |  |
| 3 | 001        | 2014<br>16 | -11-18<br>5:13    | 26 | )14-11-18<br>16:20 |       | 0H07M |  |
| _ | 002        | 2014<br>16 | -11-18<br>5:11    | 26 | )14-11-18<br>16:13 | ØHØ2M |       |  |
|   | 003        | 2014<br>16 | 14-11-18<br>16:05 |    | )14-11-18<br>16:07 |       | өнөгм |  |
|   | <u>004</u> | 2014<br>13 | -11-17<br>3:57    | 26 | )14-11-17<br>19:50 | 5H53M |       |  |
|   | 005        | 2014<br>12 | -11-17<br>2:12    | 20 | )14-11-17<br>13:46 |       | 1НЗЧМ |  |
|   | 査          | ī看         | 刪除                |    | 下載至U盤              |       | 下頁    |  |

#### 图 1-23 曲线其它设置画面

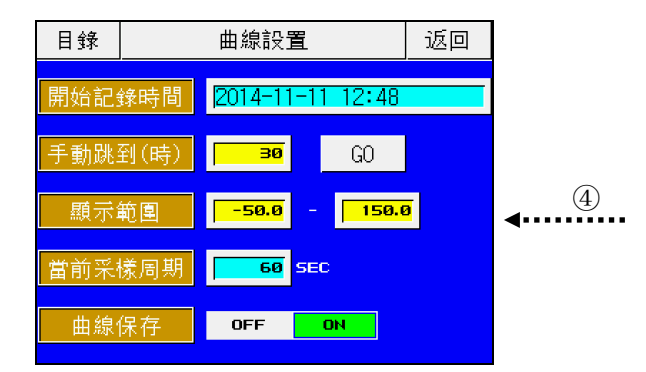

| 编号  | 内容     | 说明                    | 备注                            |
|-----|--------|-----------------------|-------------------------------|
| 1   | 时间缩放   | 曲线显示的时间间隔             | 切换曲线X轴的时间单位                   |
| 2   | 曲线选择菜单 | 显示和隐藏温湿度显示值和<br>设定值曲线 | 当按钮底色显示白色时,曲线就会被<br>隐藏        |
| 3   | 曲线档案画面 | 记录曲线历史档案              | ▶ 对历史曲线实时查看                   |
|     |        | 开始记录时间                | 显示曲线开始记录时间;                   |
|     |        | 手动跳到(时)               | ] 时间轴起始时间为设定的跳转时间;            |
| (4) | 曲线其它设置 | 显示范围                  | 曲线亚示氾围,万便宣有曲线;<br>  显示当前采样周期. |
|     |        | 当前采样周期                | 曲线保存开关。                       |
|     |        | 曲线保存                  |                               |

# 1.9 程式设定画面

▶ 程式运行参数设定主画面。

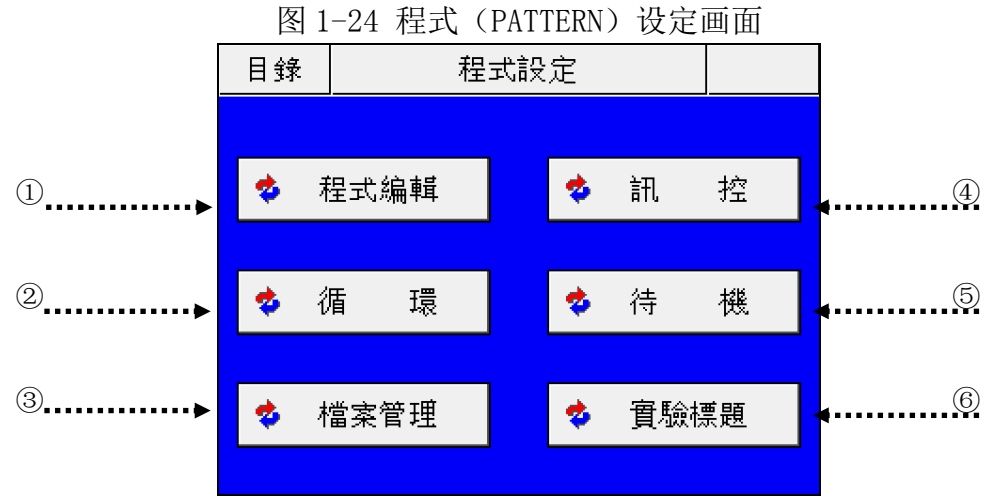

| 编号  | 内容    | 说明          | 备注                  |
|-----|-------|-------------|---------------------|
| 1   | 程式编辑键 | 切换到程式编辑界面   | ▶ 参考 1.9.1 程式编辑界面   |
| 2   | 循环设定键 | 切换到循环设定界面   | ▶ 参考 1.9.2 循环设定界面   |
| 3   | 程式管理键 | 切换到程式管理界面   | ▶ 参考 1.9.3 程式管理界面   |
| 4   | 讯控设定键 | 切换到讯控设定界面   | ▶ 参考 1.9.4 讯控设定界面   |
| (5) | 待机设定键 | 切换到待机设定界面   | ▶ 参考 1.9.5 待机设定界面   |
| 6)  | 实验标题键 | 切换到程式名称设定界面 | > 参考 1.9.6 程式名称设定界面 |

# 1.9.1 程式 (PATTERN) 编辑界面

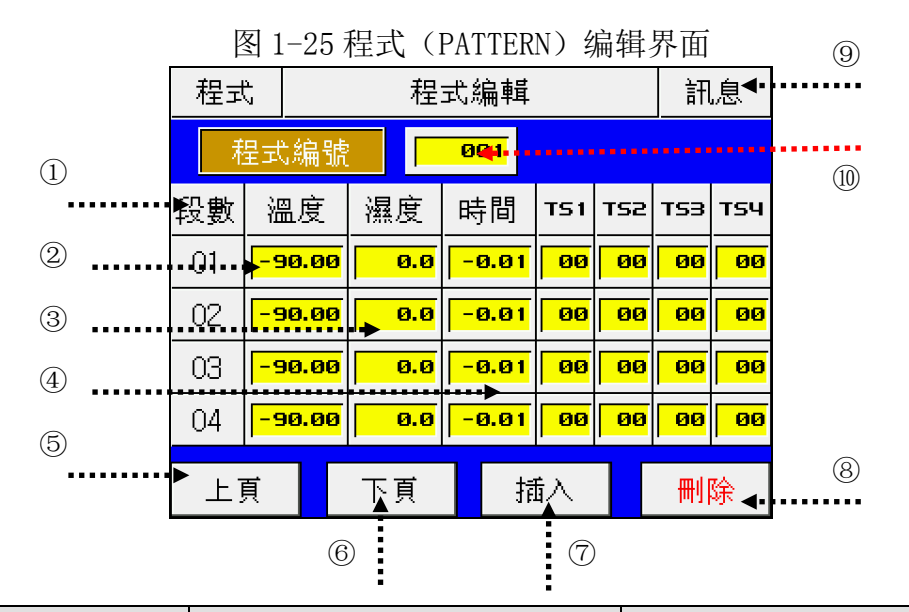

| 编号 | 内容  | 说明                      | 备注                                                                                                    |
|----|-----|-------------------------|----------------------------------------------------------------------------------------------------|
| 1  | 段编号 | 若要插入或删除段,则按该键<br>选择相应的段 | ▶ 点按该按钮,选择某段的时候,<br>该键字体变成红色。                                                                                        |
| 2  | 段温度 | 设段的温度                   |                                                                                                    |
| 3  | 段湿度 | 设置段的湿度                  |                                                                                                    |
| 4) | 段时间 | 设置段运行的时间                | <ul> <li>段时间的设定方法,例如:</li> <li>设置为 0.01 表示运行一分钟;</li> <li>设置为 0.30 表示运行 30 分钟;</li> <li>设置为 1.00 表示运行一小时。</li> </ul> |
| 5  | 上页  | 以4段为单位移动到前4段的<br>设置界面   | ▶ 参考 1.9.1.3 根据上页、下页移                                                                                                |
| 6  | 下页  | 以4段为单位移动到后4段的<br>设置界面   | 动界面。                                                                                                    |

[深圳欧瑞凡检测设备有限公司 主营各类环境试验箱,力学试验机,电磁兼容测试仪器,光学分析仪 TEL400-8168-223

| 7  | 插入段  | 选择一个段后,按下该键将复制选择的段,并在该段之后插入复制的段 | 4      | 参考 <u>1.9.1.1 段(SEGMENT)插</u><br><u>入方法</u> 。            |
|----|------|---------------------------------|--------|----------------------------------------------------------|
| 8  | 删除段  | 选择一个段后,按下该键将删<br>除选择的段          | ٨      | 参考 <u>1.9.1.2 段(SEGMENT)删</u><br><u>除方法</u>              |
| 9  | 报时信息 | 设置运行时改段的 TS 信号                  | A<br>A | 参考 <u>1.9.1.4段报时信息设定方</u><br><u>法。</u><br>参考1.9.4讯控设定画面。 |
| 10 | 程式编号 | 设置要编辑的程式(PATTERN)<br>号          |        |                                                          |

**AUTION** 注意:当前正在运行的程式不能编辑,如果编辑一个正在运行程式的相关数值,系统将以"哔哔"声加以提示。

1.9.1.1 段(SEGMENT)插入方法

▶ 下面介绍段(SEGMENT) 插入至段(SEGMENT) "02"和段(SEGMENT) "03"之间的方法。
 图 1-26. SEGMENT 插入前
 图 1-27. SEGMENT 插入后

| 程式 | 4        |                  |    | 程:               | 式約 | 扁輯                |      |     | 訊息  |     |  |
|----|----------|------------------|----|------------------|----|-------------------|------|-----|-----|-----|--|
| 禾  | 定呈       | 编號               | i  |                  | 0( | <mark>31</mark>   |      |     |     |     |  |
| 段數 | 治        | 盟度               | 濕  | 度                | 時  | 間                 | TS 1 | TS2 | тรз | тѕч |  |
| 01 | 5        | <del>:0.00</del> | 8  | <mark>0.0</mark> |    | 9.30              | 00   | 00  | 00  | 00  |  |
| 02 | <b>F</b> | 10.00            | 9  | <mark>5.0</mark> | (  | <mark>8.50</mark> | 00   | 00  | 00  | 00  |  |
| 03 | -9       | 00.00            |    | <mark>0.0</mark> | -0 | 3.01              | 00   | 00  | 00  | 00  |  |
| 04 | -9       | 0.00             |    | <mark>0.0</mark> | -( | <mark>3.01</mark> | 00   | 00  | 00  | 00  |  |
| 上] | 頁        | 1                | 下月 | Ţ                |    | 拆                 | 杁    | 1 [ | 刪   | 硢   |  |

| 程式 | 5  |                   |          | 程                 | 式約 | 扁輯                |      |     | 詽   | 息   |
|----|----|-------------------|----------|-------------------|----|-------------------|------|-----|-----|-----|
| 禾  | 定量 | 编                 | 虎        |                   | 0  | <mark>31</mark>   |      |     |     |     |
| 段數 | 꾩  | 副度                | )e       | 腹                 | 毘  | 間                 | TS 1 | T52 | тรз | тѕч |
| 01 |    | 50.0              | 3        | <mark>80.0</mark> |    | <mark>3.30</mark> | 00   | 00  | 00  | 00  |
| 02 | •  | <mark>10.0</mark> | 3        | <mark>95.0</mark> |    | <mark>8.50</mark> | 00   | 00  | 00  | 00  |
| 03 | L  | <mark>10.0</mark> | 3        | <mark>95.0</mark> |    | <mark>8.50</mark> | 00   | 00  | 00  | 00  |
| 04 | -9 | 90.0              | <b>9</b> | 0.0               | -  | <mark>3.01</mark> | 00   | 00  | 00  | 00  |
| 上] | 頁  |                   | Ť        | 頁                 | 1  | 括                 | 杁    | 7 [ | 刪川  | 唋   |

- 1) 如上图 1-26 所示,点击"2"按钮即变成红色字体的可编辑状态。
- 2) 点击图 1-26,程式 (PATTERN) 编辑界面的"插入" 键即可添加与"2"段 (SEGMENT) 设定值相同的一个段 (SEGMENT) 成为该程式第3段。

#### 1.9.1.2 段(SEGMENT) 删除方法

▶ 下面介绍删除程式中的一个段的方法。

图 1-28 段 (SEGMENT) 删除前

| 程式 | 4  |                    | 程                 | 式約 | 编輯                |      |     | 詽   | .息  |  |
|----|----|--------------------|-------------------|----|-------------------|------|-----|-----|-----|--|
| 养  | 定量 | 编號                 |                   | Ø  | <mark>01</mark>   |      |     |     |     |  |
| 段數 | ž  | 副度                 | 濕度                | 民  | 間                 | TS 1 | T52 | TSB | тѕч |  |
| 01 | -  | 50.00              | <mark>80.0</mark> |    | <mark>0.30</mark> | 00   | 00  | 00  | 00  |  |
| 02 | •  | <mark>10.00</mark> | 95.0              |    | <mark>0.50</mark> | 00   | 00  | 00  | 00  |  |
| 03 | •  | <mark>10.00</mark> | 95.0              |    | <mark>0.50</mark> | 00   | 00  | 00  | 00  |  |
| 04 | -9 | <mark>90.00</mark> | 0.0               | -  | <mark>0.01</mark> | 00   | 00  | 00  | 00  |  |
| 上〕 | 頁  |                    | 下頁                |    | 攉                 | 氐入   |     | 刪   | 硢   |  |

图 1-29 段 (SEGMENT) 删除后

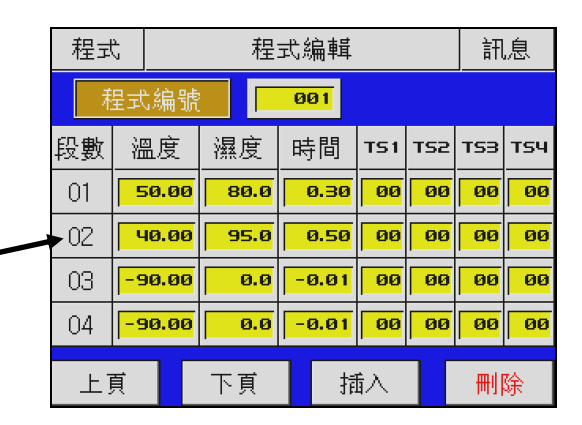

1) 如上图 1-28 所示,点击"2"按钮即变成红色字体的可编辑状态。

2) 点击图 1-28,程式(PATTERN)编辑界面的"删除" 键即可删除"2"段(SEGMENT) 并将下面的段(SEGMENT)移动至已被删除的位置(如图 1-29)。

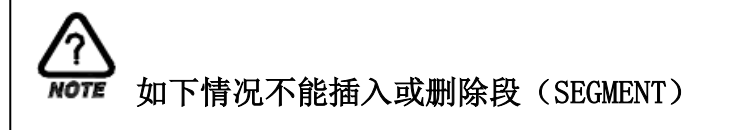

程式正在运行中。

3

1.9.1.3 根据上页、下页移动界面

| 程式 | ÷.                 | 程                 | 式編輯               |      |     | 詽   | 息   |     | 程式 | 7                  | 程式编輯 |                   |                    |      |     | 訊   | 息   |
|----|--------------------|-------------------|-------------------|------|-----|-----|-----|-----|----|--------------------|------|-------------------|--------------------|------|-----|-----|-----|
| 桥  | 呈式編號               |                   | <u>001</u>        |      |     |     |     | 按下页 | 耟  | 呈式編                | 號    |                   | <u>001</u>         |      |     |     |     |
| 段數 | 溫度                 | 濕度                | 時間                | TS 1 | TS2 | тรз | тѕч |     | 段數 | 溫度                 | 濕    | 度                 | 時間                 | TS 1 | T52 | тsэ | тѕч |
| 01 | <mark>60.00</mark> | <mark>60.0</mark> | <mark>0.30</mark> | 00   | 00  | 00  | 00  |     | 05 | 80.0               | Ø 📑  | <mark>30.0</mark> | <mark>0.30</mark>  | 00   | 00  | 00  | 00  |
| 02 | <mark>40.00</mark> | <mark>95.0</mark> | <mark>0.50</mark> | 00   | 00  | 00  | 00  |     | 06 | <mark>50.0</mark>  | Ø 🗖  | <mark>35.0</mark> | <mark>0.50</mark>  | 00   | 00  | 00  | 00  |
| 03 | <mark>40.00</mark> | <mark>95.0</mark> | <mark>0.20</mark> | 00   | 00  | 00  | 00  | 按上页 | 07 | <mark>-90.0</mark> | ø    | <mark>0.0</mark>  | <mark>-0.01</mark> | 00   | 00  | 00  | 00  |
| 04 | <mark>80.00</mark> | <mark>80.0</mark> | <mark>0.30</mark> | 00   | 00  | 00  | 00  |     | 08 | <mark>-90.0</mark> | 0    | <mark>0.0</mark>  | <mark>-0.01</mark> | 00   | 00  | 00  | 00  |
| 上] | 頁                  | 下頁                | 打                 | 私    |     | 刪   | 除   |     | 上〕 | Į                  | 下    | 頁                 | 捐                  | 际    |     | 刪   | 硢   |

#### 1.9.1.4 报时信息设定方法

▶ 下面介绍设置段(SEGMENT)的报时信息的方法。

图 1-30 设置报时信息前画面

| 程式 | 4               |                    | 程                | 式編輯        | ŧ    |     | 詽   | 訊息                |  |  |
|----|-----------------|--------------------|------------------|------------|------|-----|-----|-------------------|--|--|
| 希  | 上呈              | 编號                 |                  | <u>001</u> |      |     |     |                   |  |  |
| 段數 | 꾩               | 副度                 | 濕度               | 時間         | TS 1 | TS2 | TS3 | тяч               |  |  |
| 01 | -9              | <mark>90.00</mark> | <mark>0.0</mark> | -0.0       | 00   | 00  | 00  | <u>00</u>         |  |  |
| 02 | -9              | <mark>90.00</mark> | 0.0              | -0.0       | 1 00 | 00  | 00  | <mark>. 06</mark> |  |  |
| 03 |                 | <mark>90.00</mark> | 0.0              | -0.0       | 1 00 | 00  | 00  | 00                |  |  |
| 04 | <mark>-9</mark> | <mark>90.00</mark> | <mark>0.0</mark> | -0.0       | 1 00 | 00  | 00  | 00                |  |  |
| 上] | 頁               |                    | 下頁               |            | 插入   |     | 刪川  | 硢                 |  |  |

如上图,在①所指的范围内,任意点一个按钮(00)立即弹出如下图所示的输入键盘:

图 1-31 报时信息设定输入键盘

| 05<br>05 | SEG<br>Ø- | TS 1 | 71 |   |     |     |     |
|----------|-----------|------|----|---|-----|-----|-----|
| 0        | 1         | 2    | З  | 4 | +/- | -   | ESC |
| 5        | 6         | 7    | 8  | 9 | •   | CLR |     |

- 1) SEG TS: 代表某个程式的某段 (1~100);
- 2) TS: 代表该程式的某个段的4个报时信息中的一个(TS1~TS4);
- 3) 在键盘上输入 0~7 范围内的数,即可将某段的某个报时信息设置为 8 种报时信息种 类的一种。
- ☞已输入的报时信息种类,参考1.9.4讯控设定界面。

- 1.9.1.5 程式文件信息界面
- ▶ 在图 1-26 程式 (PATTERN) 设定画面中,按"讯息"键进入以下界面: 图 1-32 程式文件信息画面

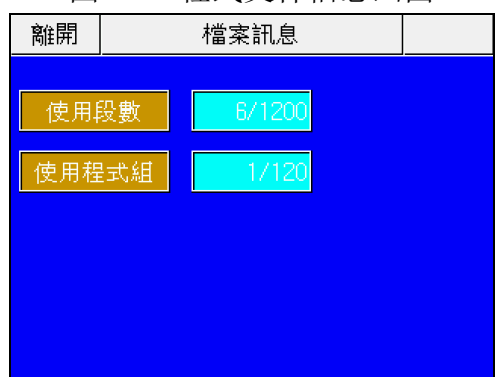

- ▶ 显示已设置的程式 (PATTERN) 和段 (SEGMENT) 的数量;
- ▶ 按"程式设定"按钮即返回到图 1-25 所示的程式 (PATTERN) 设定界面。
- 1.9.2 循环设定画面

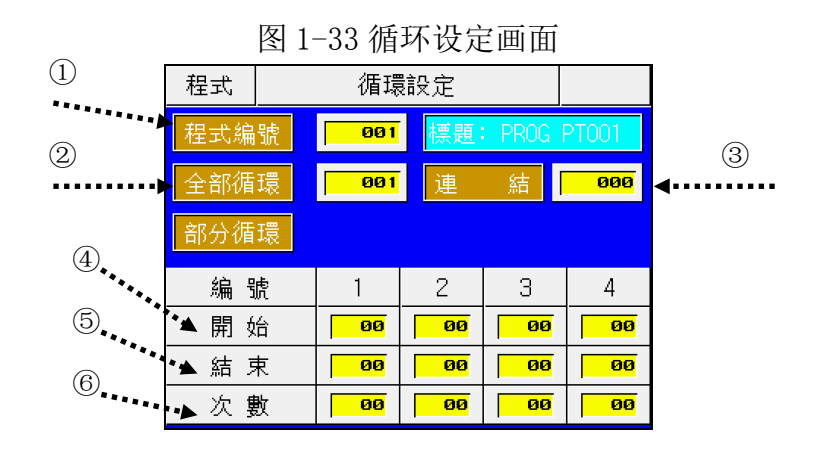

| 编号 | 内容                | 说明                          | 备注                                     |
|----|-------------------|-----------------------------|----------------------------------------|
| 1  | 程式(PATTERN)<br>编号 | 设置需要循环设置的程式<br>(PATTERN)编号。 |                                        |
| 2  | 程式循环次数            | 设置程式的循环次数。                  | ☞ 如果设置为0,则为无限循环。                       |
| 3  | 连接程式号             | 设置程式运行结束时的连接<br>程式号。        | 如果设置为0,则表示没有连接到其它<br>程式,本程式运行结束时即停止运行。 |
| 4  | 开始段号              | 设置部分循环的开始段号。                |                                        |
| 5  | 结束段号              | 设置部分循环的结束段号。                | ☞ 开始段号≤结束段号                            |
| 6  | 部分循环次数            | 设置部分循环的次数。                  | ☞ 0则不循环。                               |

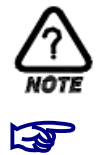

#### NOTE 注意,部分循环的开始段号≤结束段号

只有满足以上条件方可设置,否则系统会发出"哔哔"声提示设置顺序有误。

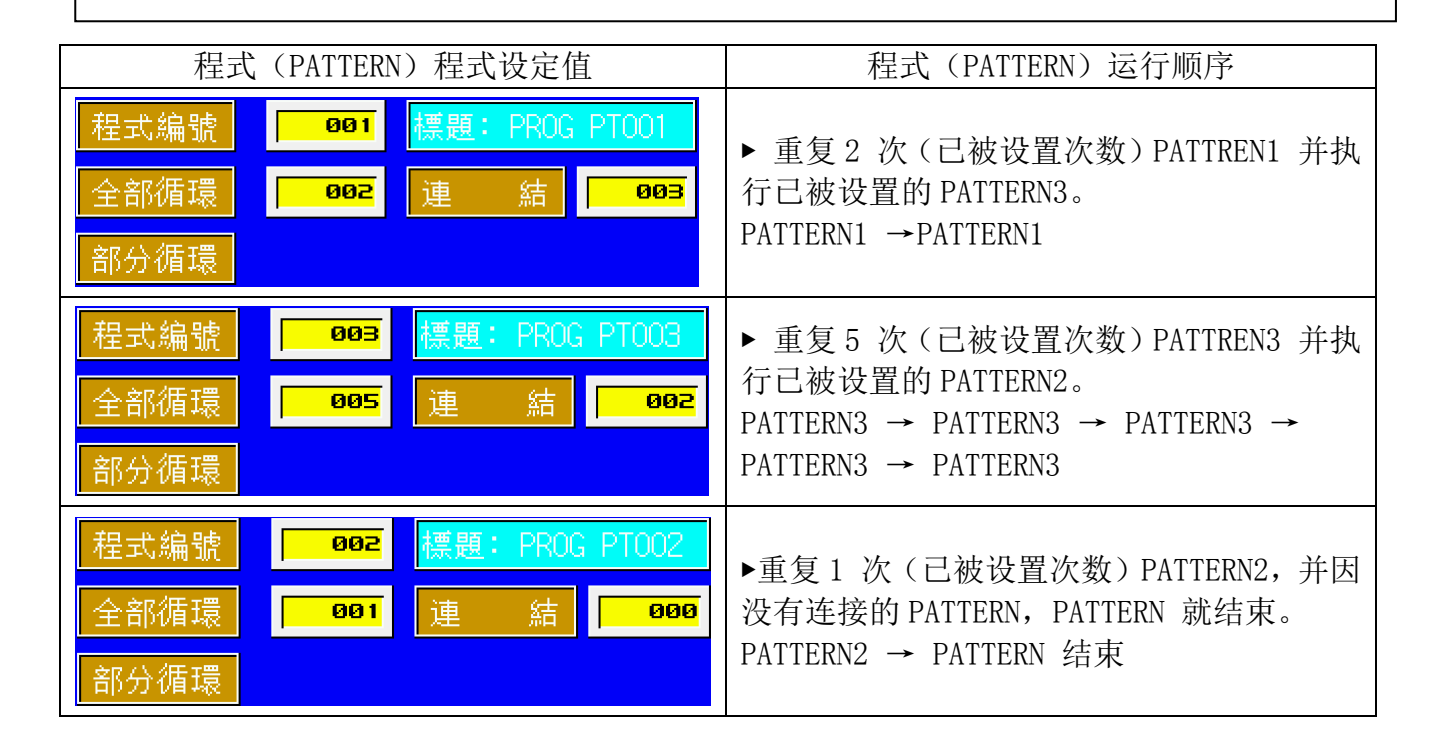

1.9.2.2 根据部分循环(SEGMENT 重复)设定方法,段(SEGMENT)进行顺序
▶ 假设某个程式已设置了从段 1~8 段,下面是部分循环设置时的 SEGMENT 运行顺序。

| <i>压</i> 比户 口 | <b>如八浜</b> 五次中年                                                                     | 码 (SECMENT) 进行顺定                                                                                                    |  |  |
|---------------|-------------------------------------------------------------------------------------|----------------------------------------------------------------------------------------------------|--|--|
| 例编号           | 前分值外设定值                                                                             | 段(SEGMENI)进行顺序                                                                                                    |  |  |
| 例 1           | 編號 1 2<br>開始 <mark>82 83</mark><br>結束 <b>84 83</b><br>次數 82 82                      | $\begin{array}{cccccccccccccccccccccccccccccccccccc$                                                                                                    |  |  |
| 例 2           | 編號 1 2<br>開始 03 02<br>結束 05 04<br>次數 02 02                                          | $\begin{array}{c} (1)01 \rightarrow 02 \rightarrow 03 \rightarrow 04 \rightarrow 05 \\ (2) \rightarrow 03 \rightarrow 04 \rightarrow 05 \\ (3) \rightarrow 02 \rightarrow 03 \rightarrow 04 \\ (4) \rightarrow 02 \rightarrow 03 \rightarrow 04 \rightarrow 05 \rightarrow 06 \rightarrow 07 \rightarrow 08 \end{array}$                |  |  |
| 例 3           | 編號     1     2       開始     02     05       結束     03     06       次數     02     02 | $\begin{array}{cccccccccccccccccccccccccccccccccccc$                                                                                                    |  |  |
| 例 4           | 編號     1     2       開始     05     02       結束     06     03       次數     02     02 | $\begin{array}{c} (1)01 \rightarrow 02 \rightarrow 03 \rightarrow 04 \rightarrow 05 \rightarrow 06 \\ (2) \rightarrow 05 \rightarrow 06 \\ (3) \rightarrow 02 \rightarrow 03 \\ (4) \rightarrow 02 \rightarrow 03 \rightarrow 04 \rightarrow 05 \rightarrow 06 \rightarrow 07 \rightarrow 08 \end{array}$                               |  |  |
| 例 5           | 編號     1     2       開始     02     03       結束     06     04       次數     02     02 | $\begin{array}{c} (1)01 \rightarrow 02 \rightarrow 03 \rightarrow 04 \rightarrow 05 \rightarrow 06 \\ (2) \rightarrow 02 \rightarrow 03 \rightarrow 04 \rightarrow 05 \rightarrow 06 \\ (3) \rightarrow 03 \rightarrow 04 \\ (4) \rightarrow 03 \rightarrow 04 \rightarrow 05 \rightarrow 06 \rightarrow 07 \rightarrow 08 \end{array}$ |  |  |
| 例 6           | 編號 1 2<br>開始 <b>03 02</b><br>結束 <b>04 05</b><br>次數 <b>02 02</b>                     | $\begin{array}{cccccccccccccccccccccccccccccccccccc$                                                                                                    |  |  |

## 1.9.3 程式管理界面

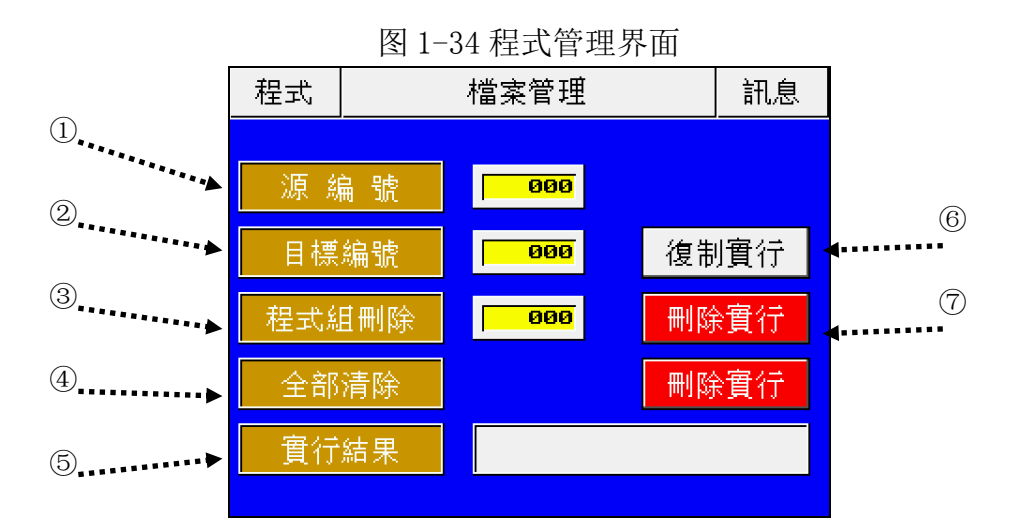

| 编号 | 内容             | 说明                    | 备注               |
|----|----------------|-----------------------|------------------|
| 1  | 源编号            | 源程式编号                 |                  |
| 2  | 目标编号           | 目标程式编号                |                  |
| 3  | 程式组删除          | 要删除的程式(PATTERN)<br>编号 |                  |
| 4  | 全部删除(删除<br>实行) | 执行所有程式删除              | ☞注意,删除的程式不能恢复    |
| 5  | 实行结果           | 执行结果提示                |                  |
| 6  | 复制实行           | 执行程式复制                | 将源程式的设置数据拷贝到目标程式 |
| 7  | 删除实行           | 执行程式删除                | ☞注意,删除的所有程式不能恢复  |

# 1.9.4 讯控设定画面

| 图 1-35 报时信息设定-画面 1 |            |            |     |        | 图 1-36 报时  | 信息设定−画     | 面 2 |
|--------------------|------------|------------|-----|--------|------------|------------|-----|
| 程式                 | 訊控         |            |     | 程式     | 訊          | 控          |     |
| 訊號組(0-7)           |            |            | 訊號組 | [(0-7) |            |            |     |
| 名稱                 | ON 時間      | OFF 時間     |     | 名稱     | ON 時間      | OFF 時間     |     |
| 00                 | TS OFF     | TS OFF     |     | 04     | 0.00 HH.MM | 0.00 HH.MM |     |
| 01                 | TS ON      | тร он      |     | 05     | 0.00 HH.MM | 0.00 HH.MM |     |
| 02                 | 0.00 HH.MM | 0.00 HH.MM |     | 06     | 0.00 HH.MM | 0.00 HH.MM |     |
| 03                 | 0.00 HH.MM | 0.00 HH.MM | ▼   | 07     | 0.00 HH.MM | 0.00 HH.MM | ▼   |
|                    |            |            |     |        |            |            |     |

| 编号 | 内容     | 说明                                                   | 备注                                                                                                    |
|----|--------|------------------------------------------------------|----------------------------------------------------------------------------------------------------|
| 1  | 0N 时间  | 设置从段(SEGMENT)始点<br>到讯控输出的间。                          | ▶ 参考 1.9.1.4 报时信息设定方法                                                                                                    |
| 2  | OFF 时间 | 在段(SEGMENT)"ON"时<br>间发生 TIME SIGNAL 之后,<br>设置输出保持时间。 | <ul> <li>&gt; N0:设置为00时</li> <li>→ 不使用报时信息设定。</li> <li>&gt; N0:设置为01时</li> <li>→ 在已设置 SEGMENT 上,时常进行输出。</li> <li>&gt; N0:设置为02 ~ 07 时</li> <li>→ 在已设置 SEGMENT 上,过"0N时间"才输出,并到"0FF 时间"后停止输出。</li> </ul> |

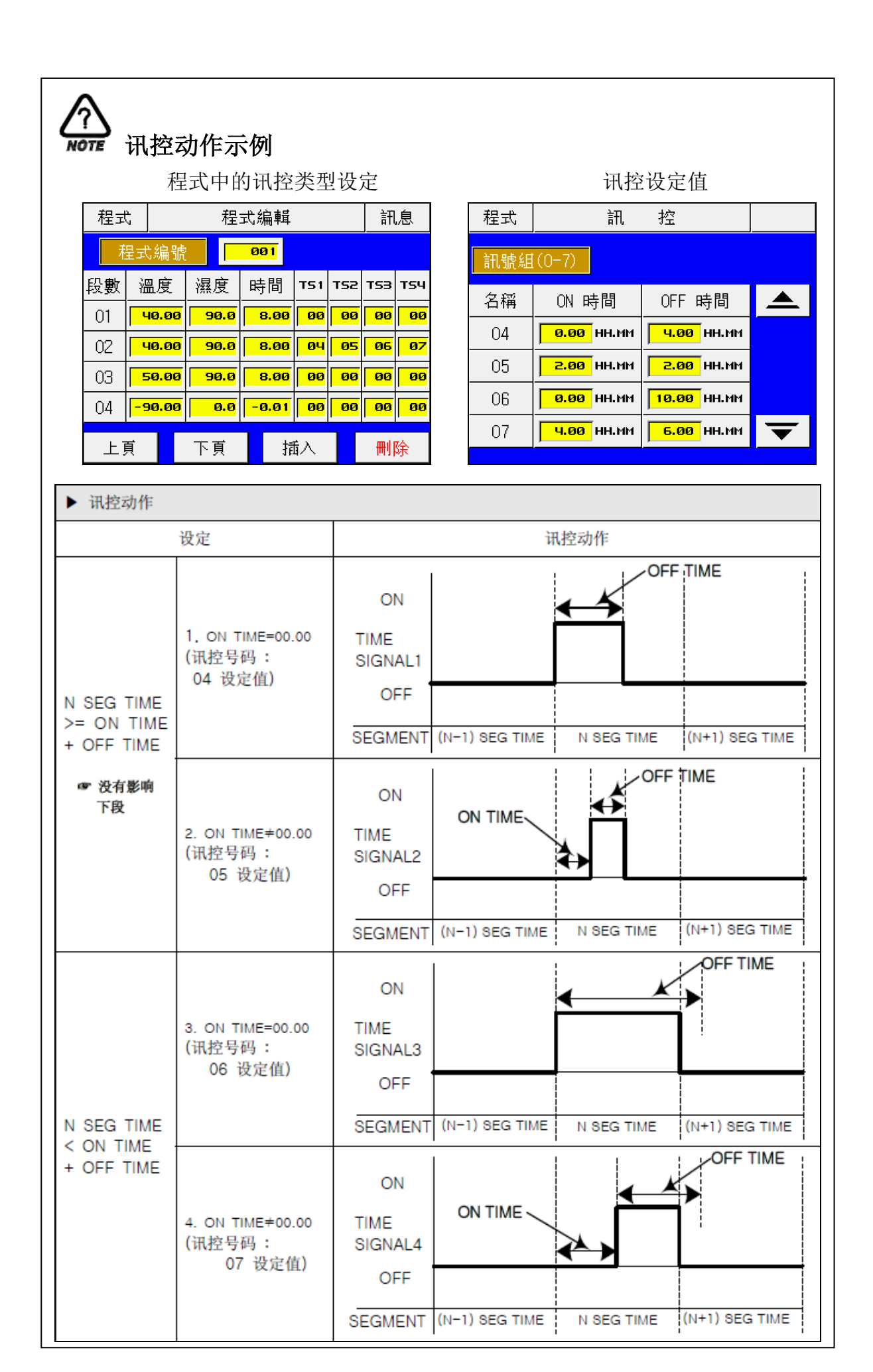

# 1.9.5 待机设定界面

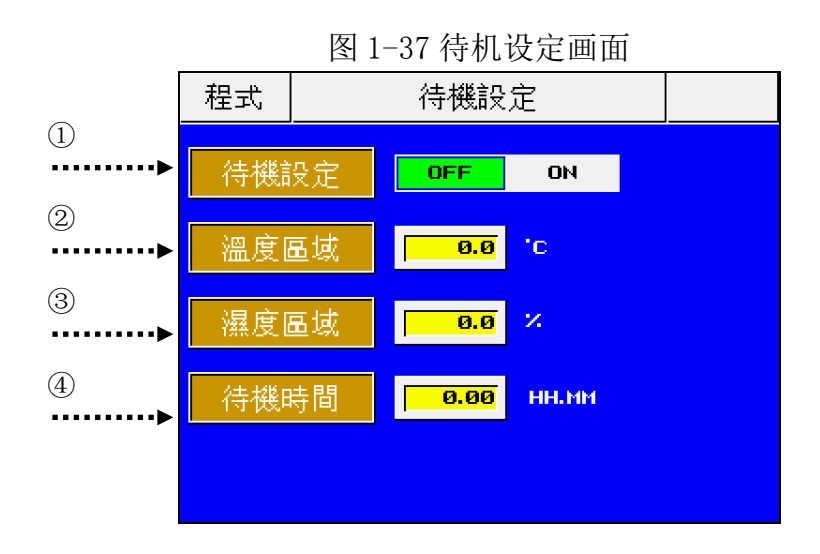

| 编号 | 内容   | 说明                                                           | 备注                                                                             |
|----|------|--------------------------------------------------------------|--------------------------------------------------------------------------------|
| 1  | 待机设定 | 关闭/开启待机功能                                                    | ▶ 待机动作启动条件("OR" 条件)                                                            |
| 2  | 温度区域 | 设置待机动作的温度范围                                                  | → 已设置SEGMENT 时间内,从温度、                                                          |
| 3  | 湿度区域 | 设置待机动作的湿度范围                                                  | 湿<br>度两个中,都未进入待机动作设定范<br>围内时。<br>▶ 待机动作解除条件("AND"条件)<br>→ 温度和湿度均进入待机动作设定<br>范围 |
|    |      |                                                              | 内时。                                                                            |
| 4  | 待机时间 | 设置温度或湿度指示值<br>(TEMP PV or HUMI PV)不能<br>进入待机动作范围内时的<br>待机时间。 | <ul> <li>▶ 如果未设置待机时间(初始值),</li> <li>待机</li> <li>时间是无限值。</li> </ul>             |

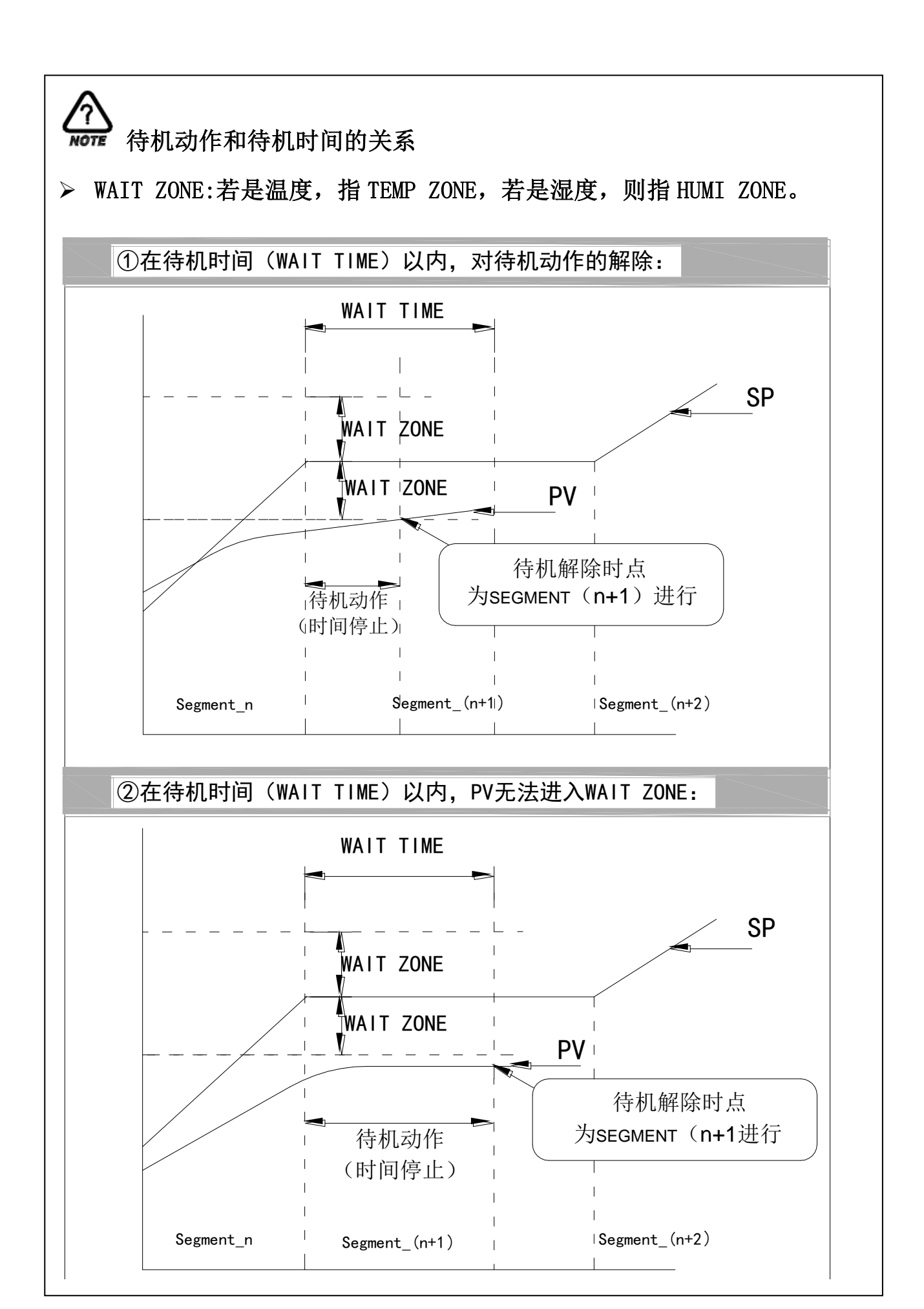

## 1.9.6 程式名称设定界面

图 1-38 程式名称设画面

程式 實驗名稱

| 程式組 | 實驗名稱       |   |
|-----|------------|---|
| 001 | PROG PTOO1 |   |
| 002 | PROG PTOO2 |   |
| 003 | PROG PTOO3 |   |
| 004 | PROG PTOO4 |   |
| 005 | PROG PTO05 | ▼ |

| 编号 | 内容    | 说明 | 备注 |
|----|-------|----|----|
| 1  | 程式组编号 |    |    |
| 2  | 移动画面键 |    |    |

1.9.6.1 程式名设定(PATTERN NAME SET)方法

例如:下面举例说明将程式 02 (PATTERN 02)的名称设定为 "PROG2"的设定方法:

图 1-39 程式名称设定前

图 1-40 程式名称设定输入键

| 程式  | 實驗名稱         |   |           | (1)              |              | . (6) |          |      | . (5) |                |
|-----|--------------|---|-----------|------------------|--------------|-------|----------|------|-------|----------------|
|     |              |   | ********  | U                |              | Ŭ     |          |      | Ŭ     |                |
| 程式組 | <b>査</b> 驗名稱 |   | PT        | 10 S             | AME<br>NUMER | TC1   |          | فمجر |       |                |
| 001 | PROG PTOO1   |   |           |                  |              |       |          |      |       |                |
| 002 | PROG PTOO2   |   | , :-<br>0 | oz.              | ABC          | DEF   | GHI      | TOG  | ←     | ESC            |
| 003 | PROG PT003   |   |           | •                | u            | •     | <b>,</b> |      |       |                |
| 004 | PROG PTOO4   |   | JKL       | MNO              | PBS          | TUV   | NXY      |      |       | ENT            |
| 005 | PROG PTOO5   | ▼ | 5         | <mark>,</mark> 6 | 7            | 8     | 9        | SP   | ULR   |                |
|     |              |   |           | :                |              |       | :        |      |       |                |
|     |              |   |           |                  |              |       |          |      |       | ÷              |
|     |              |   |           | 2                | 3            |       | (4)      |      |       | $\overline{7}$ |

> 在图 1-39 程式名设定前,画面中点击①所指的范围,弹出 1-40 程式名称设定输入键;
 > 在图 1-40 程式名称设定输入键,依次输入③→③→⑤→②→⑤→⑤→④→⑥→⑤→⑤→
 ⑤→⑦键,就可以将程式 2 的名称设定为 "PROG2"。

# 1.10 显示设定界面

▶ 该画面的主要功能: ①对自动整定键的激活;

②亮度调整。

▶ 从1.2 主画面中,按⑥键即可切换到本界面,参考1.2 主画面。

图 1-41 画面设置

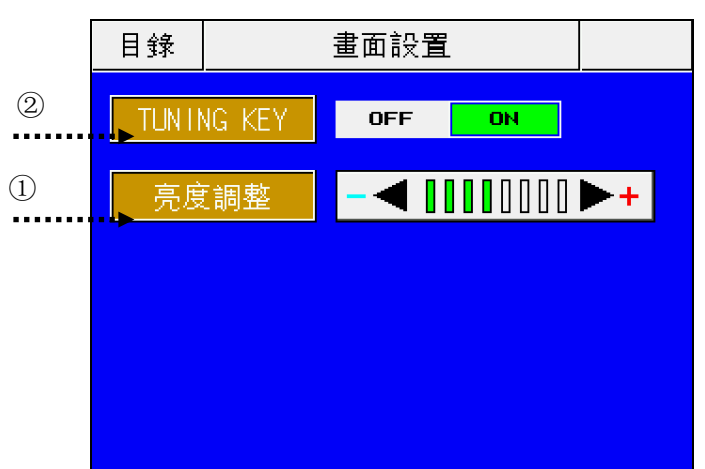

| 编号 | 内容         | 说明                | 备注                                           |
|----|------------|-------------------|----------------------------------------------|
| 1  | TUNING KEY | 设定自动整定键的显示与<br>否。 | OFF 时图 1-13 中的"T-AT"、"H-AT"<br>会隐藏, ON 时会显示。 |
| 2  | 亮度调整       | 调整 LCD 的显示亮度。     |                                              |

# 附录

## I0 板接线图

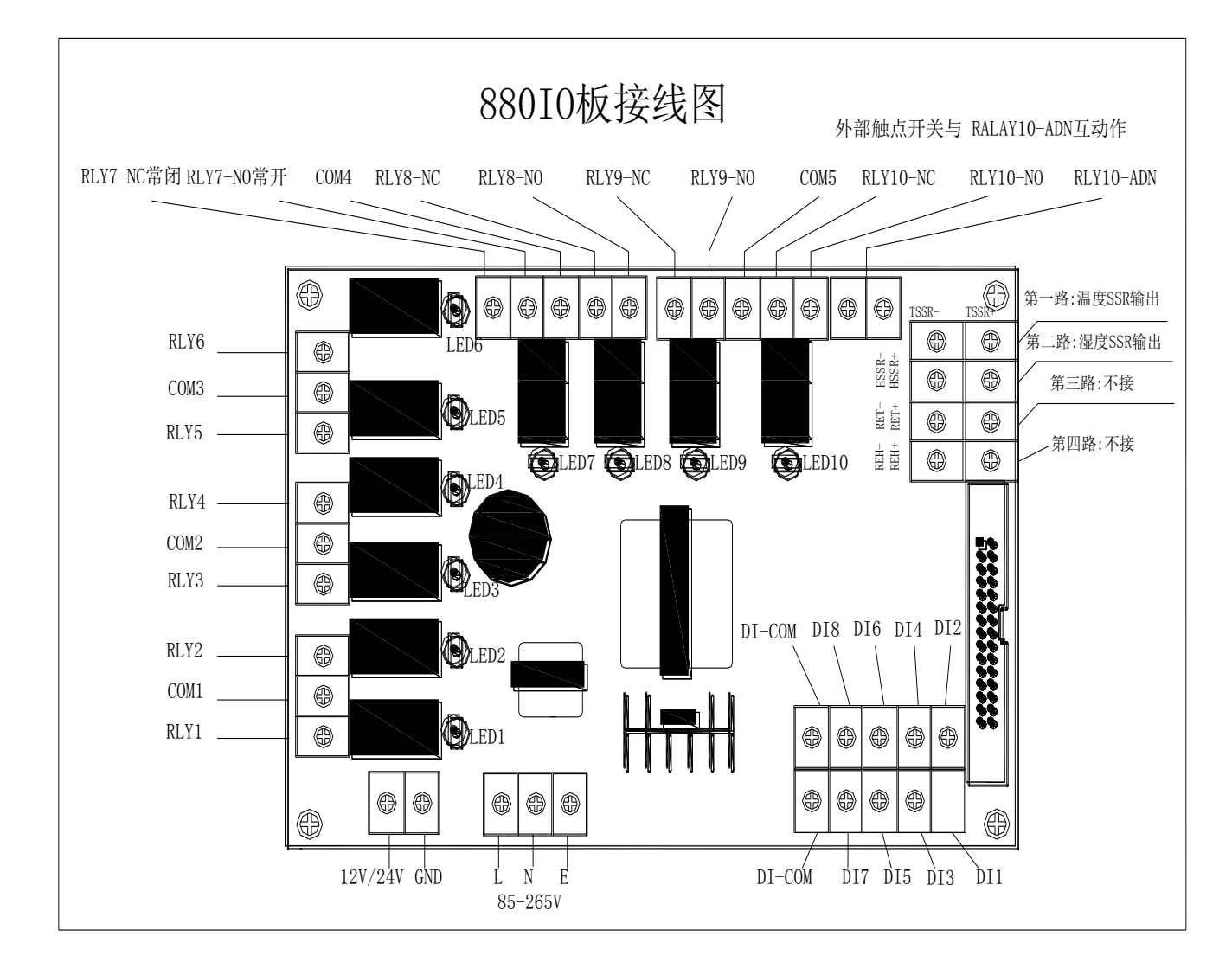

880 I0 板外形尺寸: 189×116 (mm) (长×宽);880 I0 板定位尺寸: 178.5×104.5(mm) (长×宽)。

880 后盖接线

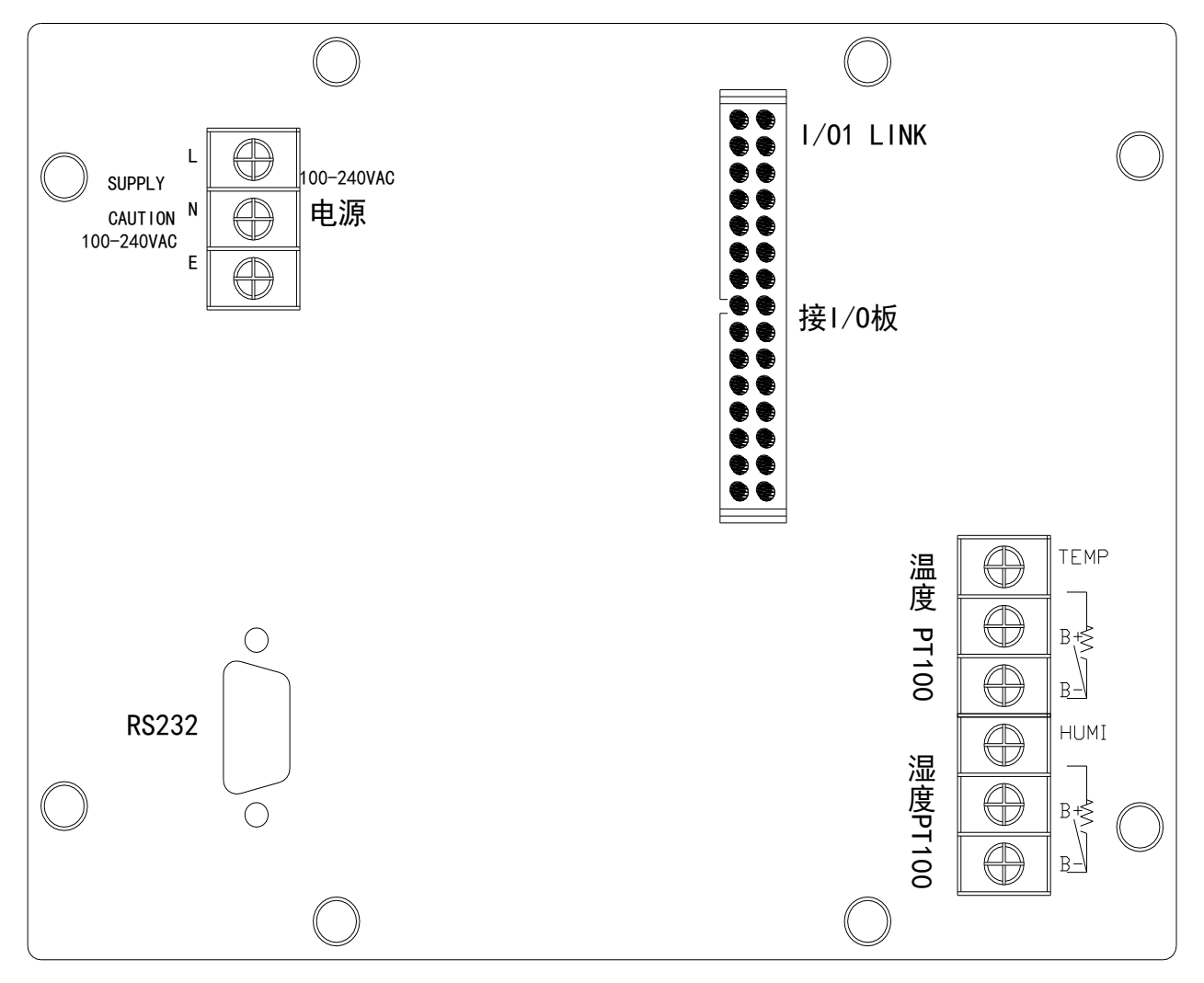

880 仪表外形尺寸: 184×144×94(mm) (长×宽×深); 880 仪表开孔尺寸: 173×133(mm) (长×宽)。